## **Submitting an Enrollment Request**

- 1. Log into your NJCCIS account.
- 2. In the Toolbar at the top of the screen, click on Provider>My Providers. This opens the Provider Facilities page, where you can view your GNJK eligible providers within the NJCCIS database and change their information.

| STATE OF NEW JERS                                                                                                    | EY<br>Account <del>-</del>                                                         | Applications + | Provider 🗸                                              | Registry <del>-</del> | Admin <del>-</del> |
|----------------------------------------------------------------------------------------------------|------------------------------------------------------------------------------------|----------------|---------------------------------------------------------|-----------------------|--------------------|
|                                                                                                    |                                                                                    |                | My Provider                                             | S                     |                    |
| - 11                                                                                                    |                                                                                    |                | - 1                                                     | 17                    |                    |
| <ul> <li>Provider Facilities: 7</li> </ul>                                                                                 |                                                                                    |                |                                                         |                       |                    |
| ⊖ Print Sort By                                                                                                    | ₩ 4 1 2 ►                                                                          | Q<br>N 5 V     | Global Filter                                           |                       |                    |
| <ul> <li>Select</li> <li>Provider Type: Family Child Care</li> <li>ID: 800118</li> <li>Provider Status: Pending</li> </ul> | Provider Name: Amelia Jack<br>License Number: FCC166712<br>County: Mercer          |                | Address: 234 Main St<br>City: Jersey City<br>Zip: 06573 |                       |                    |
| Select<br>Provider Type: Approved Home<br>ID: 800124<br>Provider Status: Pending                                           | Provider Name: Amelia Jack<br>License Number: APH166718<br>County: Somerset        |                | Address: 123 Main St<br>City: Jersey<br>Zip: 08527      |                       |                    |
| Select<br>Provider Type: Child Care Center<br>ID: 800128<br>Provider Status: Pending                                       | Provider Name: Dog Run Child Care<br>License Number: CCC166722<br>County: Morris   |                | Address: 123 Main St<br>City: Jersey<br>Zip: 08654      |                       |                    |
| Select Provider Type: Child Care Center UD: 800160 Provider Status: Pending                                                | Provider Name: Ocean Ridge Child Car<br>License Number: CCC166775<br>County: Ocean | e              | Address: 123 Main St<br>City: Jersey<br>Zip: 06452      |                       |                    |

3. Click on the select button next to one of the results to open the Provider Information page for that provider.

|                      | > Name: Happy Days Preschool (15HAP0001) |                 |                      |                         |                          |                        |  |  |  |
|----------------------|------------------------------------------|-----------------|----------------------|-------------------------|--------------------------|------------------------|--|--|--|
|                      | ~                                        | Quicklinks      |                      |                         |                          |                        |  |  |  |
|                      |                                          | Case Management | Complaints           | Provider Information    | File Cabinet             | Inspection Tasks       |  |  |  |
|                      | Personnel                                |                 | Enforcement          | Serious Incident Report | Email                    | Licensing Notes        |  |  |  |
|                      | Subsidy Notes                            |                 | Technical Assistance | Provider Admin          | Health and Safety Grants | Grow NJ Kids           |  |  |  |
|                      |                                          |                 |                      | Letters                 |                          |                        |  |  |  |
| Provider Information |                                          |                 |                      |                         |                          |                        |  |  |  |
| 4                    | С                                        | lick on the     | Grow NJ Kids         | button in the Q         | uicklinks dropdow        | vn section to open the |  |  |  |

4. Click on the **Constitute** button in the Quicklinks dropdown section to open the Grow NJ Kids section.

| V Quicklinks |                                   |                      |                         |                          |                  |  |  |  |  |
|--------------|-----------------------------------|----------------------|-------------------------|--------------------------|------------------|--|--|--|--|
|              | Case Management                   | Complaints           | Provider Information    | File Cabinet             | Inspection Tasks |  |  |  |  |
|              | Personnel                         | Enforcement          | Serious Incident Report | Email                    | Licensing Notes  |  |  |  |  |
|              | Subsidy Notes                     | Technical Assistance | Provider Admin          | Health and Safety Grants | Grow NJ Kids     |  |  |  |  |
|              |                                   |                      | Letters                 |                          |                  |  |  |  |  |
| Grow NJ Kids |                                   |                      |                         |                          |                  |  |  |  |  |
|              |                                   | Dash                 | board Port              | folio                    |                  |  |  |  |  |
| Dackboard    |                                   |                      |                         |                          |                  |  |  |  |  |
| DasilDoard   |                                   |                      |                         |                          |                  |  |  |  |  |
| > 0          | Drientation - Not Started         |                      |                         |                          |                  |  |  |  |  |
| > 0          |                                   |                      |                         |                          |                  |  |  |  |  |
|              |                                   |                      |                         |                          |                  |  |  |  |  |
| > 0          | Perincal Assistance - Not Starteg |                      |                         |                          |                  |  |  |  |  |
| > R          | Raung - Not Started               |                      |                         |                          |                  |  |  |  |  |
| > P          | ost-Rating - Not Started          |                      |                         |                          |                  |  |  |  |  |
| > D          | Disengagement - Not Started       |                      |                         |                          |                  |  |  |  |  |

5. Click on the Enrollment heading to open the Enrollment dropdown section.

| <ul> <li>Enrollment - No</li> </ul> | ot Started |                |                  |              |               |                  |  |  |
|-------------------------------------|------------|----------------|------------------|--------------|---------------|------------------|--|--|
| Select                              | ld ≑       | Description 🗢  | Status 🗢         | Created By 🖨 | Update Date 🗢 | Has Violations 🗢 |  |  |
|                                     |            |                | No records found |              |               |                  |  |  |
|                                     |            |                | H 4 1 🕨 H 20 🗸   |              |               |                  |  |  |
|                                     |            |                |                  |              |               | + New            |  |  |
| Email Notification History          |            |                |                  |              |               |                  |  |  |
| ID 🖨                                | Er         | nail Address 🗢 | Subject 🗢        | Sent Date    | \$            | Status 🗢         |  |  |
|                                     |            |                | No records found |              |               |                  |  |  |
|                                     |            |                | ₩ ◀ 1 ▶ ₩ 20 ∨   |              |               |                  |  |  |

6. Click on the Select button to view the enrollment information for an existing request, or click on the Hew button to create a new request.

| Enrol                                                                                   | llment Grow New Jersey Kids Child Care C              | Centers                            |                          |
|-----------------------------------------------------------------------------------------|-------------------------------------------------------|------------------------------------|--------------------------|
|                                                                                         |                                                       |                                    |                          |
|                                                                                         | Required Fields Completed: 44%                        | b                                  |                          |
|                                                                                         |                                                       |                                    |                          |
| Disclaimer                                                                              | •                                                     |                                    | Wizard Flat<br>View View |
| * If any of the information that is pre-populate<br>before submitting your application. | ed is incorrect, please contact your Licensing office | to have the information updated ap | propriately              |
| Required Fields Remaining - 5                                                           |                                                       |                                    | +                        |
|                                                                                         |                                                       | ➔ Next                             | → Last Bave Draft        |
|                                                                                         |                                                       |                                    |                          |
|                                                                                         | Email Notification History                            |                                    |                          |
| ID 🗢 Email Address 🗢                                                                    | Subject 🗢                                             | Sent Date 🗢                        | Status 🗢                 |
|                                                                                         |                                                       |                                    |                          |

7. Complete the enrollment request wizard, and then click on the Submit button to submit the enrollment request.

| ✓ Enrollment - Received |             |                          |                |              |               |                  |  |
|-------------------------|-------------|--------------------------|----------------|--------------|---------------|------------------|--|
| Select                  | ld <b>≑</b> | Description 🗢            | Status 🗢       | Created By 🗢 | Update Date 🗢 | Has Violations 🗢 |  |
| ✓ Select                | 1136        | QRIS-Enrollment-GNJK-FCC | Submitted      | Sindhura dcc | 12/17/2018    | No               |  |
|                         | 1           |                          | H 4 1 ▶ H 20 ∨ |              |               |                  |  |
|                         |             |                          |                |              |               | + New            |  |